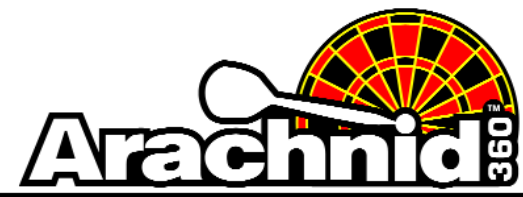

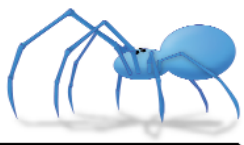

www.bullshooter.com | www.arachnidinc.com | 800.435.8319 815.654.0212 | Fax 815.654.0447

The following instructions will walk you through removing League and Attract files from your Galaxy II/Gallaxy II.5.

- 1. Open the darthead door.
- 2. Locate and press the **Test** button in the right hand corner of the mainboard.

This will bring you to the main Setup Menu.

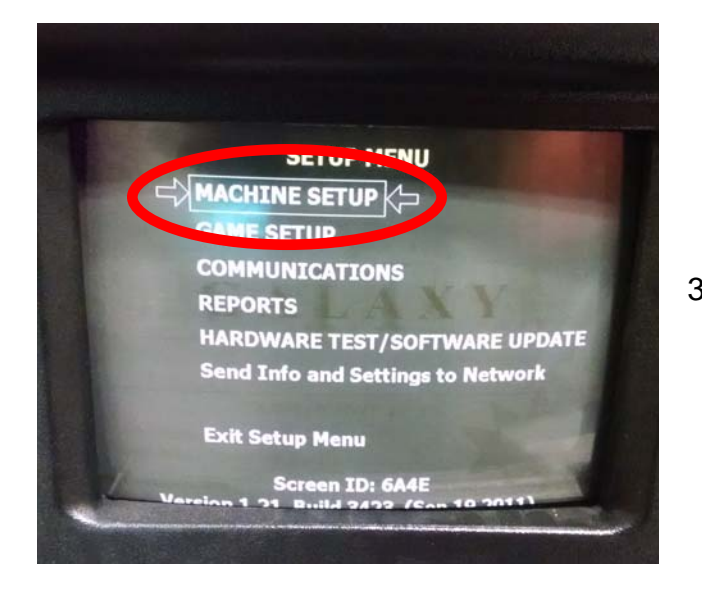

4. Select More Machine Setup.

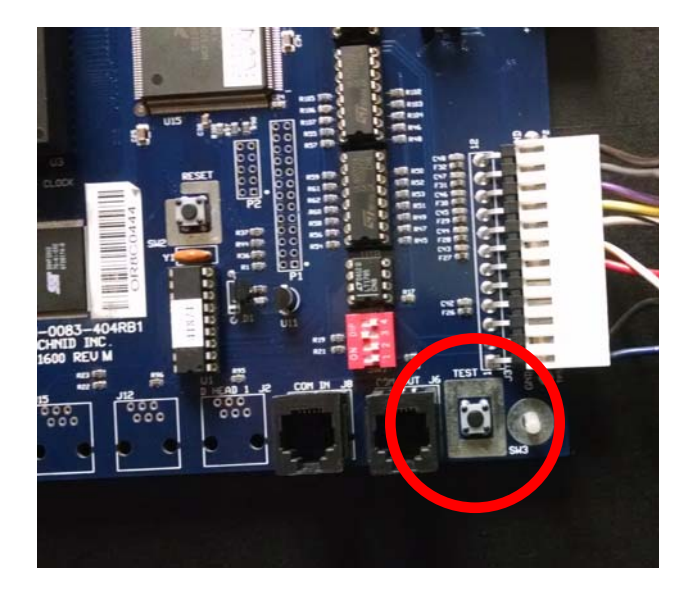

3. Select Machine Setup.

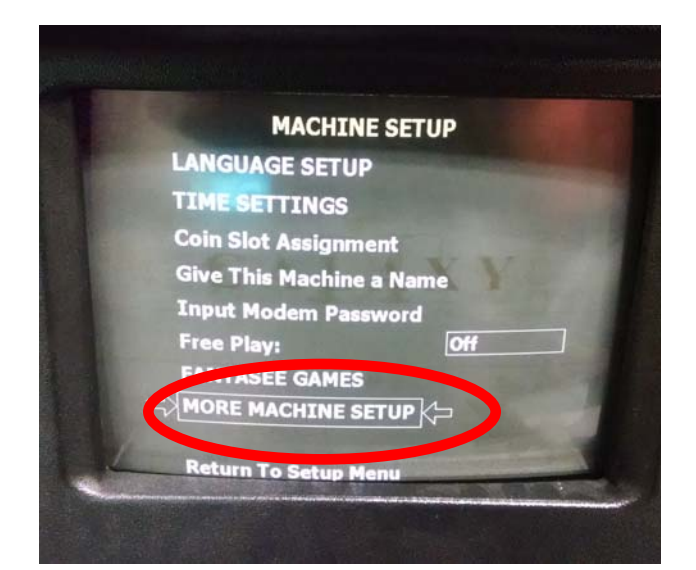

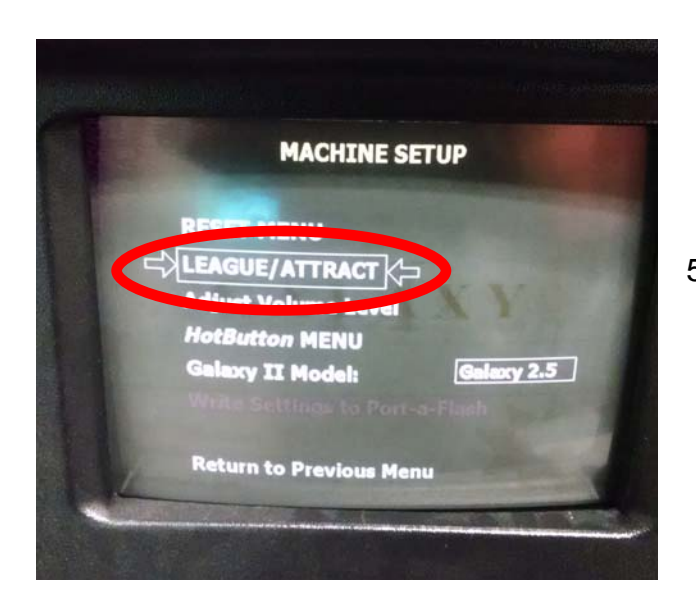

6. Select Delete League/Attract Files.

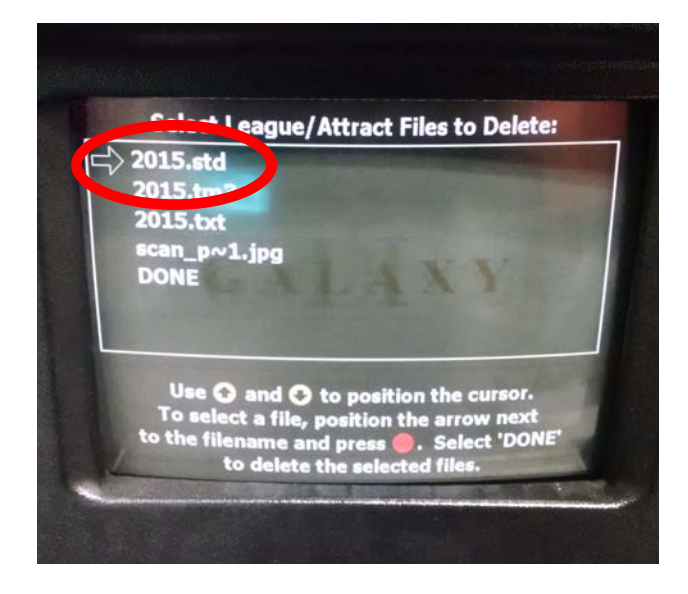

- 8. Press the Red Button to select the file.
- Once all the files you want deleted are selected, scroll down to DONE. This will remove the selected files from the Galaxy II/ Galaxy II.5 and return you back to the League/Attract screen.

5. Select League/Attract.

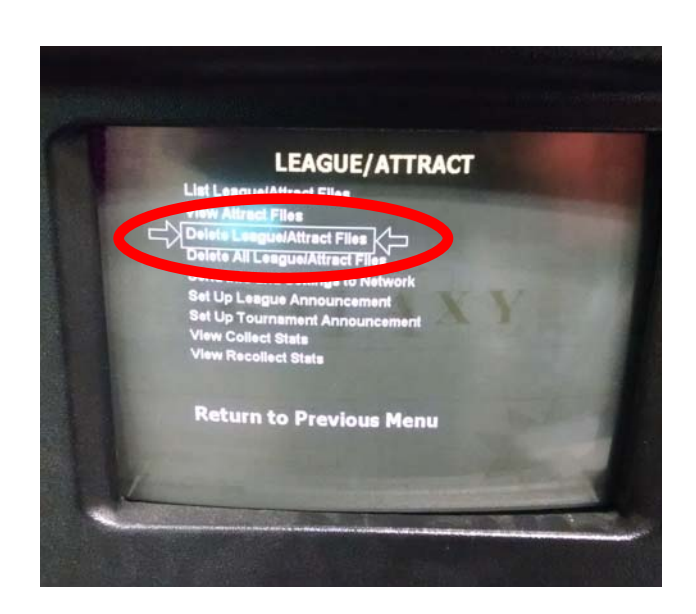

- 7. Select file to be deleted.
  - a. Files ending in **.std** are standings files.
  - b. Files ending in .txt are schedule files.
  - c. Files ending in .tm3 are league files.
  - d. Files ending in .jpg are ad files.

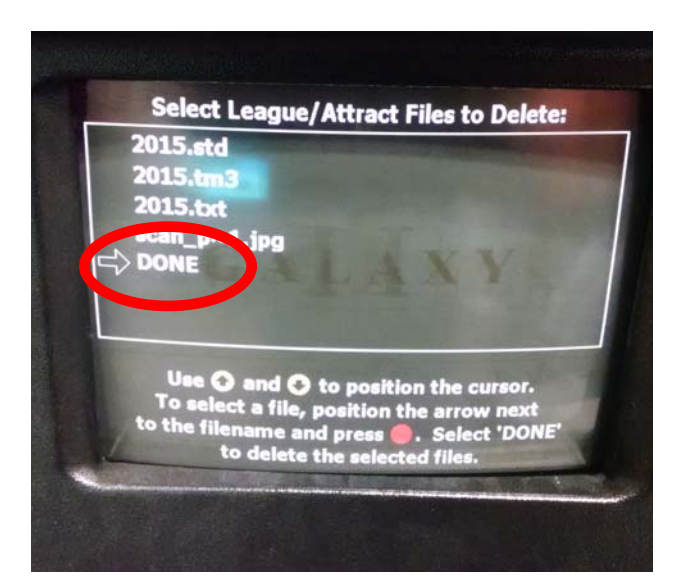

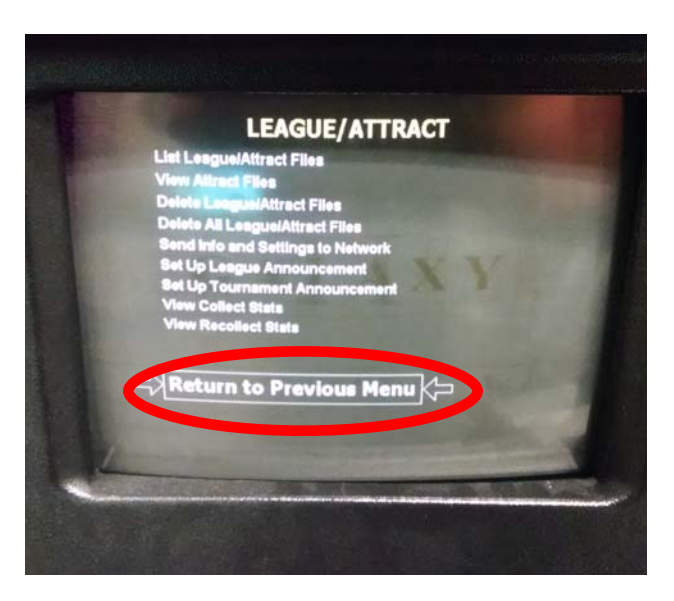

11. Select **Exit Setup Menu**. This will bring you back to the Main Menu.

10. Select **Return to Previous Menu** for the next 3 screens until you reach the Setup Menu.

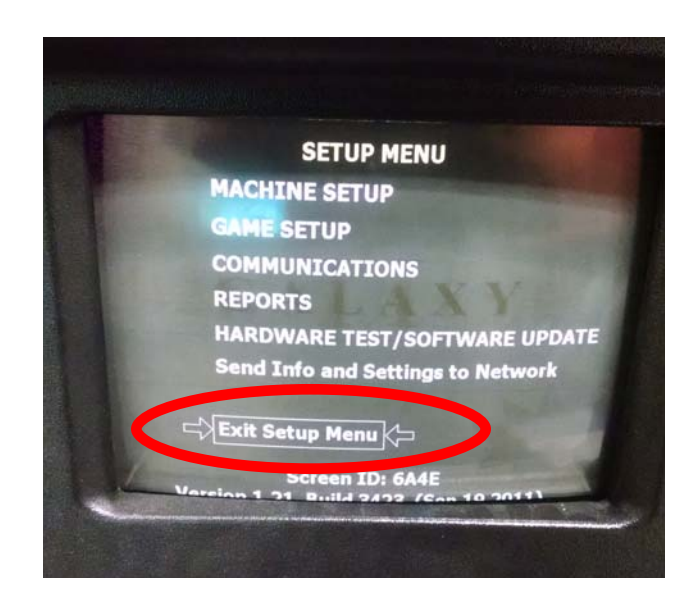

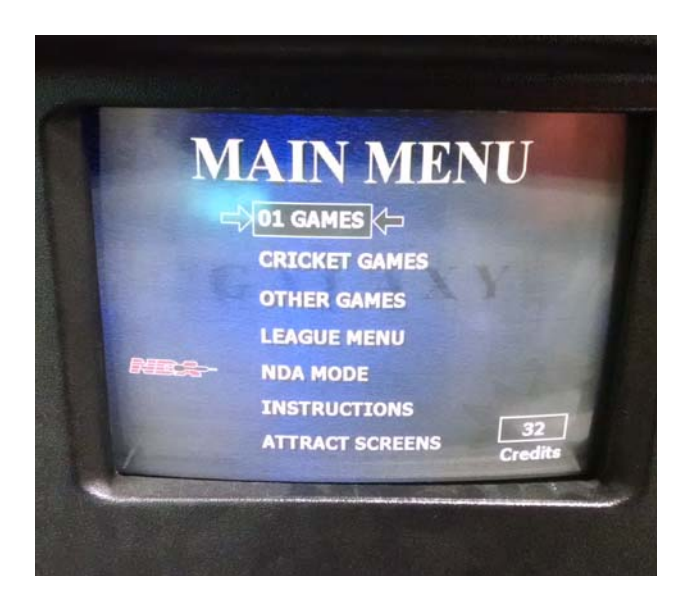